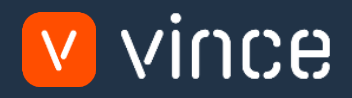

# VXL Template

# OISO60 – Blanket Agreement Admin

User Instruction 17/01/2023

vince

# Table of Content

|   | Tab | ble of Content                                                      | 1 |
|---|-----|---------------------------------------------------------------------|---|
| 1 | ١   | Why VXL Templates?                                                  | 2 |
| 2 | ١   | What will it solve?                                                 | 2 |
| 3 | I   | How does it work?                                                   | 2 |
| 4 | ١   | Where can you find the VXL Template?                                | 2 |
| 5 | I   | Recommendations                                                     | 2 |
| 6 | -   | The VXL Client                                                      | 3 |
|   | 6.1 | Export and Import tasks                                             | 3 |
| 7 | [   | Example - How to run the VXL template                               | 4 |
|   | 7.1 | Export OISO61 Blanket Agreement Line data from M3 to Excel          | 4 |
|   | 7.2 | Export OIS062 Agreement Price Line data from M3 to Excel            | 5 |
|   | 7.3 | Import Upd, New and deleted OISO61 Agreement Lines from Excel to M3 | 6 |
|   | 7.4 | Import Upd, new and deleted OISO62 Price Lines from Excel to M3     | 8 |

#### Version Control

| Version | Date     | Changed by | Comments |
|---------|----------|------------|----------|
| V1      | 12/14/22 | N/A        | N/A      |
|         |          |            |          |
|         |          |            |          |

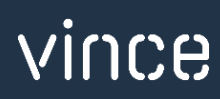

# 1 Why VXL Templates?

In general, the purpose of a VXL template is to give our customers a good starting point in relation to data maintenance within a specific area in M3. A predefined VXL template can work for the customer exactly as it is but can also lack specific data or provide more data beyond what the customer maintains. The idea is that customers have the VXL template as a starting point and can themselves make the necessary small adjustments to make it perfect for their own needs.

#### 2 What will it solve?

The purpose of this VXL template is to save time and cost on OISO60 - Customer Blanket Agreement.

#### 3 How does it work?

This function has tasks for both export from M3 to Excel, and Import from Excel back to M3.

Export from M3 to Excel

• You can export Blanket Agreement Lines from OISO61 from M3 to Excel, as well as export Blanket Agreement Line Prices from OISO62 in M3 to Excel.

Import from Excel to M3

 You can add, update and delete Blanket Agreement Line data from Excel to OISO61 in M3, as well as add, update and delete Blanket Agreement Line Prices from Excel to OISO62 in M3.

#### 4 Where can you find the VXL Template?

This template is installed in the Vince Template Company on the VXL server. The function is named "TEMPL\_OISO60\_Customer\_Blanket\_Agr\_Admin"

- 5 Recommendations
- If you have activated Superior Groups for you blanket agreement that allows you to maintain prices based on the selection fields and priority, you need to unhide the columns between D and H in the Excel template. Then start value field 1, 2 and 3 will be displayed.
- The template can be ran and used as it is but If you would like to do any changes to it we recommend that you copy it and do the changes on the copied function.
- This VXL template has not been tested in depth by Vince so we recommend testing this thoroughly in the M3 test environment before this is lifted to the M3 production environment.

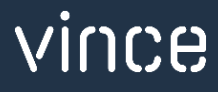

#### 6 The VXL Client

| In the VXL client | you will find | your new template | TEMPL. | _01S060_ | Customer. | _Blanket_ | _Agr_Admin" |
|-------------------|---------------|-------------------|--------|----------|-----------|-----------|-------------|
|-------------------|---------------|-------------------|--------|----------|-----------|-----------|-------------|

| (L      |          |                                   |   |                   |  |
|---------|----------|-----------------------------------|---|-------------------|--|
| -)      |          |                                   |   |                   |  |
|         |          |                                   |   |                   |  |
|         |          |                                   |   |                   |  |
| Compar  | ny:      | Vince Template Company            |   |                   |  |
| Environ | ment:    | M3 Vince Environment              | Ç | Update Repository |  |
|         |          |                                   |   |                   |  |
|         |          |                                   |   |                   |  |
| Label : | Click he | re for selecting labels           |   |                   |  |
|         | ois      |                                   |   |                   |  |
| Filter  | 015      |                                   |   |                   |  |
|         |          | Functions                         |   |                   |  |
| TEM     | PL_OIS0  | 60_Customer_Blanket_Agr_Admin_1.0 | Ľ | $\checkmark$      |  |
|         |          |                                   |   |                   |  |

# 6.1 Export and Import tasks

When you open the function as shown below, it contains various tasks for export and import.

| Export Agreement Lines                                                                              |                                                                                                    |
|----------------------------------------------------------------------------------------------------|----------------------------------------------------------------------------------------------------|
| Customer number     Blanket agreement<br>number       From date     Select a date 15       Priority | This task is used for exporting OISO61 blanket line data from M3<br>to Excel. This data will be exported to the tab "AgrementLines" in<br>the Excel file.                                                      |
| Export Price Lines                                                                                  | Based on the blanket agreement lines exported to the spread<br>sheet "AgrementLines" in the task above, this task is used for<br>exporting OISO62 price line data from M3 to Excel. This data will             |
| Add/Upd/Delete Agreement Lines           Add/Upd/Delete Agreement Lines                             | <ul> <li>be exported to the tab "Prices" in the Excel file.</li> <li>This task is used for import data from Excel to M3. You may add ne agreement lines, update existing agreement lines and delete</li> </ul> |
| ▼ Import Detail<br>Set x to delete Equal X                                                          | agreement lines from Excel to OISO61 in M3.<br>VXL import the data from the tab"AgreementLines" in the Excel file                                                                                              |
| Add/Upd/Delete Price Lines           Add/Upd/Delete Price Lines                                     | This task is used for import data from Excel to M3. You may add new agreement line prices, update existing agreement line price and delete agreement line prices from Excel to OISO62 in M3.                   |
| Import Detail     Set x to delete Equal     X                                                       | VXL import the data from the tab "Prices" in the Excel file.                                                                                                    |

vince

#### 7 Example - How to run the VXL template

#### 7.1 Export OISO61 Blanket Agreement Line data from M3 to Excel

- Mandatory Enter Customer number in the field "Customer number"
- Mandatory Enter Blanket agreement number in the field "Blanket agreement number"
- o Mandatory Enter the Blanket Agreement headers start date in the field "From date"
- o Only when using Superior Groups Enter the Priority
- Then click the button "Export Agreement Lines", give the Excel-file a name and store it.

| Export Agree    | ment Lines |                             |                      |
|-----------------|------------|-----------------------------|----------------------|
| Customer number | VAB0001    | Blanket agreement<br>number | 0006                 |
| From date       | 3/5/2021   | Priority                    |                      |
|                 |            |                             | Export Agreement Lin |

The Blanket Agreement Lines will then be exported to the excel tab "AgreementLines" as shown below.

| 1  | A               | В               | С            | D            | Н                  | 1               | J             | К                                 | L                 | M          | N          | 0        | P               | Q            | R             | S               | T                 |
|----|-----------------|-----------------|--------------|--------------|--------------------|-----------------|---------------|-----------------------------------|-------------------|------------|------------|----------|-----------------|--------------|---------------|-----------------|-------------------|
| 1  | 🔽 vir           | nce             | OIS060 - Cu  | stomer Blanl | ket Agreement      | Admin           |               |                                   |                   |            |            |          |                 |              |               |                 |                   |
| 3  | Agreement Type: |                 | Responsible: | KINJAN       | Customers Order no | : 224477        |               |                                   |                   |            |            |          |                 |              |               |                 |                   |
| 4  | Description:    |                 | Status:      |              | Currency:          |                 |               |                                   |                   |            |            |          |                 |              |               |                 |                   |
| 5  | Start date:     | 20210305        | Valid to:    |              | Agreed Quantity:   | 0.000000        |               |                                   |                   |            |            |          |                 |              |               |                 |                   |
| 6  |                 |                 |              |              |                    |                 |               |                                   |                   |            |            |          |                 |              |               |                 |                   |
| 7  |                 |                 |              |              |                    |                 |               |                                   |                   |            |            |          |                 |              |               |                 | NAQT              |
| 8  | Set x to delete | Customer number | Agreement No | Item Number  | Priority           | Line Valid From | Line Valid To | <ul> <li>Agreed prices</li> </ul> | Sales price UoM 🔫 | Customer - | Price list | Supplier | Purchase agr no | Agreed qty 🔫 | Minimum qty 💌 | Maximum qty 💌 I | Normal call-off 🔫 |
| 9  |                 | VAB0001         | 0006         | MM-ITM-001   |                    | 3/5/2021        | 8/15/2021     | 1                                 | 1 EA              |            |            |          |                 | 1000         | 10            | 1000            | 100               |
| 10 |                 | VAB0001         | 0006         | MM-ITM-001   |                    | 6/1/2021        | 8/15/2021     | 1                                 | 1 EA              |            |            |          |                 | 1000         | 10            | 1000            | 200               |
| 11 |                 | VAB0001         | 0006         | MM-ITM-002   |                    | 6/1/2021        | 8/15/2021     | 1                                 | 1 EA              |            |            |          |                 | 0            | 0             | 0               | 0                 |
| 12 |                 | VAB0001         | 0006         | MM-ITM-003   |                    | 6/1/2021        | 8/15/2021     | 1                                 | 1 EA              |            |            |          |                 | 0            | 0             | 0               | 0                 |
| 13 |                 |                 |              |              |                    |                 |               |                                   |                   |            |            |          |                 |              |               |                 |                   |

If you are only going to work with maintain OISO61 - Blanket Agreement Lines (and not OISO62 Line Prices), you may jump directly to chapter 7.3 below to learn how to import OISO61 Blanket Agreement Line data changes back to M3.

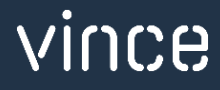

## 7.2 Export OIS062 Agreement Price Line data from M3 to Excel

Run this task if you want to export and work with Agreement Price Lines in Excel. It requires that you first have exported the Blanket agreement lines to the tab "AgreementLines" and saved/closed the excel file as described in chapter 7.1

When running this task only the prices from the agreement lines in the tab "AgreementLines" will be exported to the excel tab "Prices"

• Click the button "Export Price Lines" and select the excel file you stored in chapter 7.1

| Export Price Lines |                    |
|--------------------|--------------------|
|                    | Export Price Lines |
|                    | Export Price Lines |

The OISO62 price lines will then be exported to the excel tab "Prices" as shown below.

|    | А               | В                                   | С                                | D              | Н                  | 1            | J                  | К             | L                    | M        | N                          |
|----|-----------------|-------------------------------------|----------------------------------|----------------|--------------------|--------------|--------------------|---------------|----------------------|----------|----------------------------|
| 1  | 🚺 Vir           | nce                                 | OIS060 - Cı                      | istomer Blanke | et Agreement A     | dmin         |                    |               |                      |          |                            |
| 3  | Agreement Type: | CB1                                 | Responsible:                     | KINJAN         | Customers Order no | : 224477     |                    |               |                      |          |                            |
| 4  | Description:    | TEST                                | Status:                          | 20             | Currency:          | USD          |                    |               |                      |          |                            |
| 5  | Start date:     | 20210305                            | Valid to:                        | 20211231       | Agreed Quantity:   | 0.000000     |                    |               |                      |          |                            |
| 6  |                 |                                     |                                  |                |                    |              |                    |               |                      |          |                            |
| 7  |                 |                                     |                                  |                |                    |              |                    | SAPR          |                      | DIPC     | DIPR                       |
| 8  | Set x to delete | <ul> <li>Customer number</li> </ul> | <ul> <li>Agreement No</li> </ul> | Item Number    | Priority Y         | Start Date 👻 | Lowest qty limit 💌 | Sales price 💌 | Sales price quantity | Discount | Discount Amount per unit 💌 |
| 9  |                 | VAB0001                             | 0006                             | MM-ITM-001     |                    | 3/5/2021     | 1.00               | 20            |                      | 0 (      | 0 0                        |
| 10 |                 | VAB0001                             | 0006                             | MM-ITM-001     |                    | 3/5/2021     | 10.00              | 12            |                      | 0 (      | 0 0                        |
| 11 |                 | VAB0001                             | 0006                             | MM-ITM-002     |                    | 6/1/2021     | 1.00               | 20            | 1                    | 0 (      | 0 0                        |
| 12 |                 | VAB0001                             | 0006                             | MM-ITM-002     |                    | 6/1/2021     | 10.00              | 20            | 1                    | 0 5      | 5 0                        |
| 13 |                 | VAB0001                             | 0006                             | MM-ITM-002     |                    | 6/1/2021     | 100.00             | 20            | 1                    | 0 14     | 4 0                        |
| 14 |                 | VAB0001                             | 0006                             | MM-ITM-003     |                    | 6/1/2021     | 1.00               | 158           |                      | 0 (      | ) 8                        |
| 15 |                 | VAB0001                             | 0006                             | MM-ITM-003     |                    | 6/1/2021     | 10.00              | 158           |                      | 0 (      | 0 10                       |
| 16 |                 | VAB0001                             | 0006                             | MM-ITM-003     |                    | 6/1/2021     | 200.00             | 158           |                      | 0 (      | ) 16                       |
| 17 |                 |                                     |                                  |                |                    |              |                    |               |                      |          |                            |
| 18 |                 |                                     |                                  |                |                    |              |                    |               |                      |          |                            |
| 19 |                 |                                     |                                  |                |                    |              |                    |               |                      |          |                            |

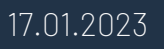

# 7.3 Import Upd, New and deleted OIS061 Agreement Lines from Excel to M3

Run this task if you want to import (add, update and delete) the changed OISO61 agreement line data from the excel tab "AgreementLines".

Before we do the import, we need to maintain our lines in Excel (ref export data from cap 7.1). As you can see from the screen dump below, the row 9 has got updated "Minimum qty" and "Normal call-off". And row 7 is marked for deletion (x) in column A.

We have also added a couple of new lines in rows 13 and 14.

By doing this change to the excel data we will trigger both add, update and delete on these lines in M3.

| 1  | А                | В                   | С              | D                          | н                  | 1               | J             | к                                 | L                                   | м          | N            | 0        | Р                                  | Q            | R             | S             | T               |
|----|------------------|---------------------|----------------|----------------------------|--------------------|-----------------|---------------|-----------------------------------|-------------------------------------|------------|--------------|----------|------------------------------------|--------------|---------------|---------------|-----------------|
| 1  | 🔽 vi             | nce                 | OIS060 - Cu    | stomer Blan                | ket Agreement      | Admin           |               |                                   |                                     |            |              |          |                                    |              |               |               |                 |
| 3  | Agreement Type   |                     | Responsible:   | KINJAN                     | Customers Order no | 224477          |               |                                   |                                     |            |              |          |                                    |              |               |               |                 |
| 4  | Description:     |                     | Status:        |                            | Currency:          |                 |               |                                   |                                     |            |              |          |                                    |              |               |               |                 |
| 5  | Start date:      | 20210305            | Valid to:      |                            | Agreed Quantity:   | 0.000000        |               |                                   |                                     |            |              |          |                                    |              |               |               |                 |
| 6  |                  |                     |                |                            |                    |                 |               |                                   |                                     |            |              |          |                                    |              |               |               |                 |
| 7  |                  |                     |                |                            |                    |                 |               |                                   |                                     |            |              |          |                                    |              |               |               | NAGT            |
| 8  | Ste also delette | < Customer number 💌 | Agreement No 👻 | Item Number                | Priority           | Line Valid From | Line Valid To | <ul> <li>Agreed prices</li> </ul> | <ul> <li>Sales price UoM</li> </ul> | - Customer | · Price list | Supplier | <ul> <li>Purchase agr n</li> </ul> | Agreed qty - | Minimum qty 💌 | Maximum qty 🔫 | Normal call-off |
| 9  | 0                | VAB0001             | 0006           | MM-ITM-001                 |                    | 3/5/2021        | 8/15/2021     |                                   | 1 EA                                |            |              |          |                                    | 1000         | 50            | 1000          | 200             |
| 10 | >(x)             | VAB0001             | 0006           | MM-ITM-001                 |                    | 6/1/2021        | 8/15/2021     |                                   | 1 EA                                |            |              |          |                                    | 1000         | 10            | 1000          | 200             |
| 11 | -10              | VAB0001             | 0006           | MM-ITM-002                 |                    | 6/1/2021        | 8/15/2021     |                                   | 1 EA                                |            |              |          |                                    | 0            | 0             | 0             | 0               |
| 12 |                  | VAB0001             | 0006           | MM-ITM-003                 |                    | 6/1/2021        | 8/15/2021     |                                   | 1 EA                                |            |              |          |                                    | 0            | 0             | 0             | 0               |
| 13 |                  | VAB0001             | 0006           | MM-ITM-004                 |                    | 6/1/2021        | 8/15/2021     |                                   | 1 EA                                |            |              |          |                                    | 2000         | 100           | 2000          | 500             |
| 14 |                  | VAB0001             | 0006           | MM-ITM-005                 |                    | 6/1/2021        | 8/15/2021     |                                   | 1 EA                                |            |              |          |                                    | 5000         | 100           | 2000          | 500             |
| 15 |                  |                     |                | And the Contraction of the |                    | 10.007.00.050   |               |                                   |                                     |            |              |          |                                    |              | 1000          |               |                 |

Now it's time to import the data to M3.

- Make sure that your edited Excel file is saved and closed.
- Click the button "Add/Upd/Delete Agreement Lines" and select the excel file you want to import.

| Add/Upd/Delete Agreem | ent Lines |                                |
|-----------------------|-----------|--------------------------------|
|                       |           | Add/Upd/Delete Agreement Lines |
|                       |           |                                |
| ▼ Import Detail       |           |                                |
| Set x to delete       | Equal     | x                              |

When the import is done the Excel file will open.

Scroll all the way to the right in the spread sheet to look at the API responses.

As we see from the screen dump below:

- o Column AC "Total" say that everything is OK.
- Column AD, "UpdCustBlkAgrLn" failed in row 13 and 14 with an error message saying that the Agreement Line does not exists. This is not a problem since it is not possible to update an Agreement Line that does not exists in OISO61.
- The four rows from 9-12 is ok since this is lines which did exist in OISO61 before.
- Column AE, "AddCustBlkAgrLn" failed in rows 9 to 12 with an error message saying that the Agreement Lines already exists. This is not a problem since it is not possible to add an Agreement Line that already exist in OISO61.
- The two rows 13 and 14 is ok since this is lines which did not exist in OISO61 before.
- o Column AF, "DelCustBlkAgrLn" is OK on row 6 that we marked for deletion.

| AC                                            | AD                                                                |                                                   | AE                                                                                                    | AF                |
|-----------------------------------------------|-------------------------------------------------------------------|---------------------------------------------------|----------------------------------------------------------------------------------------------------|-------------------|
|                                               |                                                                   |                                                   |                                                                                                    |                   |
|                                               |                                                                   |                                                   |                                                                                                    |                   |
|                                               |                                                                   |                                                   |                                                                                                    |                   |
|                                               |                                                                   |                                                   |                                                                                                    |                   |
|                                               |                                                                   |                                                   |                                                                                                    |                   |
|                                               |                                                                   |                                                   | RESPONSE                                                                                                    |                   |
|                                               |                                                                   |                                                   |                                                                                                    |                   |
|                                               | OISO60MI                                                          | OISOGOM                                           | 1                                                                                                    | OISOGOMI          |
| _                                             |                                                                   |                                                   | ·                                                                                                    |                   |
| TOTAL                                         | UpdCustBlkAgrLn                                                   | AddCust                                           | '<br>BlkAgrLn                                                                                                    | DelCustBlkAgrLn   |
| TOTAL<br>) <mark>OK</mark>                    | UpdCustBlkAgrLn<br>OK                                             | AddCustE                                          | BlkAgrLn<br>The record already exists                                                                                                    | DelCustBlkAgrLn   |
| TOTAL<br>) OK<br>) OK                         | ✓ UpdCustBlkAgrLn<br>OK<br>OK                                     | AddCuste<br>NOK<br>NOK                            | BlkAgrLn<br>The record already exists<br>The record already exists                                                                                        | DelCustBlkAgrLn   |
| TOTAL<br>) OK<br>) OK<br>) OK                 | ✓ UpdCustBlkAgrLn<br>OK<br>OK<br>OK                               | AddCust<br>NOK<br>NOK<br>NOK                      | BlkAgrLn<br>The record already exists<br>The record already exists<br>The record already exists<br>The record already exists                              | OElCustBlkAgrLn ▼ |
| TOTAL<br>) OK<br>) OK<br>) OK<br>) OK         | ✓ UpdCustBlkAgrLn<br>OK<br>OK<br>OK<br>OK<br>OK                   | AddCuste<br>NOK<br>NOK<br>NOK<br>NOK              | BlkAgrLn<br>The record already exists<br>The record already exists<br>The record already exists<br>The record already exists<br>The record already exists | OElCustBlkAgrLn   |
| TOTAL<br>) OK<br>) OK<br>) OK<br>) OK<br>) OK | ▼ UpdCustBlkAgrLn<br>OK<br>OK<br>OK<br>OK<br>OK<br>NOK Record doe | AddCuste<br>NOK<br>NOK<br>NOK<br>NOK<br>es not OK | BlkAgrLn<br>The record already exists<br>The record already exists<br>The record already exists<br>The record already exists                              | OK                |

If we check the data in M3 we see that the rows we updated ha got new data, the rows we added are in place and the row we deleted is gone from OISO61.

| 🗮 Menu         | Start  |                | OIS061 Cust Blanket Agreement. Open Lines |           |         |          |      |    |          | ×   |    |         |           |            |   |
|----------------|--------|----------------|-------------------------------------------|-----------|---------|----------|------|----|----------|-----|----|---------|-----------|------------|---|
| ACTIONS -      | OPTION | S <del>-</del> | RELATE                                    | о 👻 тоо   | LS 🗕    | 🕀        |      | ø  | හ ම      | (0) | ¢  | ë       | (1)       |            |   |
|                |        |                |                                           |           |         |          |      |    |          |     |    |         |           |            |   |
| Customer       |        |                | VAB0001                                   | Þ         | Janne D | )emo     |      |    |          |     |    |         |           |            |   |
| BI agreement r | าด     |                | 0006                                      | •         | TEST    |          |      |    |          |     |    |         |           |            |   |
| Valid from     |        |                | 210305 📋                                  |           |         | Valid to |      |    |          |     |    | 211231  | 211231 📋  |            |   |
| Last inv date  |        |                |                                           | $\square$ |         |          |      |    | Status   |     |    |         | 20-Final  | -          | • |
| > Item numb    | per    | Strdt<br>10∰   | U/M                                       | Agreed    | qty     | Remain   | c/o  | Re | srvd qty | La  | st | Min qty | Max qty   | Normal cal |   |
| > MM-ITM-0     | 01 2   | 10305          | EA                                        | 1000.0    | 000     | 1000.0   | 000  |    | 0.0000   |     |    | 50.0000 | 1000.0000 | 200.0000   |   |
| > MM-ITM-0     | 02 2   | 10601          | EA                                        |           |         |          |      |    |          |     |    |         |           |            |   |
| > MM-ITM-0     | 03 2   | 10601          | EA                                        |           |         |          |      |    |          |     |    |         |           |            |   |
| > MM-ITM-0     | 04 2   | 10601          | EA                                        | 2         | 000     | 2        | 2000 |    |          |     |    | 100     | 2000      | 500        |   |
| > MM-ITM-0     | 05 2   | 10601          | EA                                        | 5         | 000     | 5        | 000  |    |          |     |    | 100     | 2000      | 500        |   |

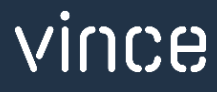

# 7.4 Import Upd, new and deleted OIS062 Price Lines from Excel to M3

Run this task if you want to import (add, update and delete) the changed OISO62 Price line data from the excel tab "Prices".

Before we do the import, we need to maintain our price lines in Excel (ref export data from cap 7.2).

As you can see from the screen dump below:

- o Rows 10, 12 and 13 have been updated with a new "Discount" in Excel.
- o Rows 14 and 15 have been updated with a new "Discount Amount per unit".
- Row 16 is marked for deletion (x) in column A.
- We have also added four new lines in row 17 to 20.

By doing this change to the excel data we will trigger both add, update and delete on these lines in M3.

| 1  | А               | В               | С            | D                 | н                 | I.                             | J                  | к               | L                     | М               | Ν                          |
|----|-----------------|-----------------|--------------|-------------------|-------------------|--------------------------------|--------------------|-----------------|-----------------------|-----------------|----------------------------|
| 1  | vir 🔰           | nce             | OIS060 - Cu  | stomer Blanke     | t Agreement /     | Admin                          |                    |                 |                       |                 |                            |
| 3  | Agreement Type: | CB1             | Responsible: | KINJAN            | Customers Order n | o: 224477                      |                    |                 |                       |                 |                            |
| 4  | Description:    | TEST            | Status:      | 20                | Currency:         | USD                            |                    |                 |                       |                 |                            |
| 5  | Start date:     | 20210305        | Valid to:    | 20211231          | Agreed Quantity:  | 0.000000                       |                    |                 |                       |                 |                            |
| 6  |                 |                 |              |                   |                   |                                |                    |                 |                       |                 |                            |
| 7  |                 |                 | AGNO         |                   |                   |                                |                    | SAPR            | SACD                  |                 |                            |
| 8  | Set x to delete | Customer number | Agreement No | 🕆 Item Number 🛛 👻 | Priority          | <ul> <li>Start Date</li> </ul> | Lowest qty limit 🔻 | Sales price 🔻 S | ales price quantity 🔽 | Discount 🔻      | Discount Amount per unit 👱 |
| 9  |                 | VAB0001         | 0006         | MM-ITM-001        |                   | 3/5/2021                       | 1.00               | 20              | 0                     | 0               |                            |
| 10 |                 | VAB0001         | 0006         | MM-ITM-001        |                   | 3/5/2021                       | 10.00              | 12              | 0                     | 5               |                            |
| 11 |                 | VAB0001         | 0006         | MM-ITM-002        |                   | 6/1/2021                       | 1.00               | 20              | 10                    | 0               |                            |
| 12 |                 | VAB0001         | 0006         | MM-ITM-002        |                   | 6/1/2021                       | 10.00              | 20              | 10                    | 7               |                            |
| 13 | N               | VAB0001         | 0006         | MM-ITM-002        |                   | 6/1/2021                       | 100.00             | 20              | 10                    | <mark>16</mark> |                            |
| 14 | N.              | VAB0001         | 0006         | MM-ITM-003        |                   | 6/1/2021                       | 1.00               | 158             | 0                     |                 | 1                          |
| 15 | 7               | VAB0001         | 0006         | MM-ITM-003        |                   | 6/1/2021                       | 10.00              | 158             | 0                     |                 | 1:                         |
| 16 | U,              | VAB0001         | 0006         | MM-ITM-003        |                   | 6/1/2021                       | 200.00             | 158             | 0                     |                 | 10                         |
| 17 | /               | VAB0001         | 0006         | MM-ITM-004        |                   | 6/1/2021                       | 10.00              | 158             | 0                     | 11              |                            |
| 18 |                 | VAB0001         | 0006         | MM-ITM-004        |                   | 6/1/2021                       | 200.00             | 158             | 0                     | 16              |                            |
| 19 |                 | VAB0001         | 0006         | MM-ITM-005        |                   | 6/1/2021                       | 10.00              | 158             | 0                     |                 | 23                         |
| 20 |                 | VAB0001         | 0006         | MM-ITM-005        |                   | 6/1/2021                       | 200.00             | 158             | 0                     |                 | 3                          |
| 21 | · · · · ·       |                 |              |                   |                   |                                |                    |                 |                       |                 |                            |
| 22 |                 |                 |              |                   |                   |                                |                    |                 |                       |                 |                            |

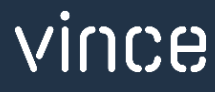

Now it's time to import the data to M3.

- Make sure that your Excel file is saved and closed.
- Click the button "Add/Upd/Delete Price Lines" and select the excel file you want to import.

| Add/Upd/Delete Price Lir | nes   |                            |
|--------------------------|-------|----------------------------|
|                          |       | Add/Upd/Delete Price Lines |
|                          |       |                            |
| ▼ Import Detail          |       |                            |
| Set x to delete          | Equal | x                          |

When the import is done the Excel file will open.

Scroll all the way to the right in the spread sheet to look at the API responses.

As we see from the screen dump below:

- Column Z "Total" say that everything is OK.
- Column AA, "UpdAgrLnPrice" failed in rows 17 to 20 with an error message saying that the Record does not exists. This is not a problem since it is not possible to update a price line that does not exists in OISO62.
- The four rows from 9-16 is ok since this is lines which did exist in OISO61 before.
- Column AB, "AddAgrLnPrice" shows nothing in rows 9 to 12. This is not a problem since this is a rule we have set in VXL that this API shall not run if the UpdAgrLnPrice API ran successfully.
- The four rows 17 to 20 is OK since this is lines which did not exist in OISO62 before and was now added.
- Column AD, "DelAgrLnPrice" is OK on row 16 that we marked for deletion.

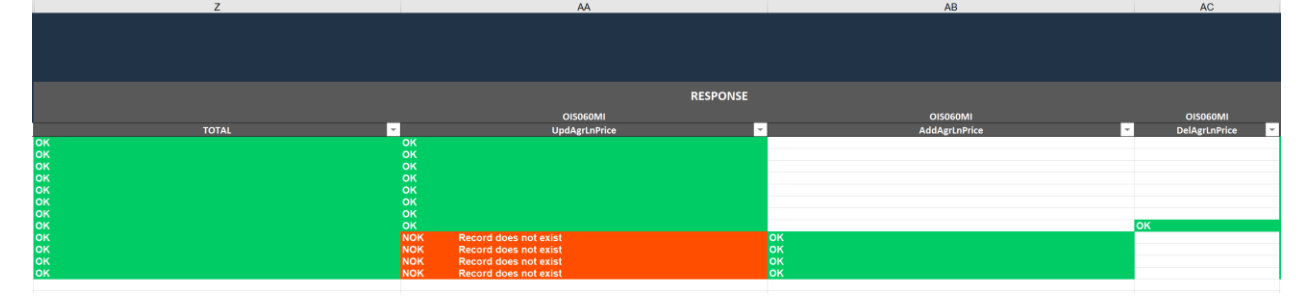

If we check the data in OISO62 in M3 we see that the rows we updated ha got new data, the rows we added are in place and the row we deleted is gone from OISO62.

| ACTIONS - O     | PTIONS - | RELATED - T                                                                                                    | 00LS -     | ± = /       | 0 0       |              |
|-----------------|----------|----------------------------------------------------------------------------------------------------|------------|-------------|-----------|--------------|
| Customer        |          | VAB0001                                                                                                    | Janne Demo | )           |           |              |
| BI agreement no |          | 0006                                                                                                    | TEST       |             |           |              |
| Line valid from |          | 210305 🛗                                                                                                    |            |             | L         | in           |
| Status          |          | 20-Final                                                                                                    | *          |             |           |              |
| Item number     | 1        | MM-ITM-001                                                                                                    | ITE        | M 01        |           |              |
| Net price used  |          |                                                                                                    |            |             | C         | u            |
| Bonus gen       |          | 2-Generat and pa                                                                                                    | ay 💌       |             | C         | 0            |
| Unit of measure |          | EA                                                                                                    |            |             | S         | al           |
| Quantity        | Price    | Spqty                                                                                                    | Disc       | Disc/unit   |           |              |
| 1.0000          | 20.0000  |                                                                                                    | 0.00       |             |           |              |
| 10.0000         | 12.0000  |                                                                                                    | 5.00       |             |           |              |
|                 |          | The late of the late of the la | 10020      |             | رن م      |              |
| Customer        |          | VAB0001                                                                                                    | Janne De   | emo         |           |              |
| BI agreement no |          | 0006                                                                                                    | TEST       |             |           |              |
| Line valid from |          | 210601 📋                                                                                                    |            |             |           | Line valid t |
| Status          |          | 20-Final                                                                                                    | *          |             |           |              |
| Item number     |          | MM-ITM-004                                                                                                    | i          | tem 0014565 | 456456456 | 4534asd65    |
| Net price used  |          |                                                                                                    |            |             |           | Currency     |
| Bonus gen       |          | 2-Generat and                                                                                                    | pay 💌      |             |           | Commis ge    |
| Unit of measure |          | EA                                                                                                    |            |             |           | Sales price  |
| Quantity        | Price    | e Spqty                                                                                                    | Disc       | Disc/       | unit      |              |
| 10              | 158.000  | 0                                                                                                    | 11.00      |             |           |              |
| 200             | 158.000  | 0                                                                                                    | 16.00      |             |           |              |
|                 |          |                                                                                                    | 0.00       |             |           |              |

| ACTIONS -       | OPTIONS - | RELATED -     | TOOLS -    | 🕀 🗟 🖉 🗗            |
|-----------------|-----------|---------------|------------|--------------------|
| Customer        |           | VAB0001       | Janne Demo | D                  |
| BI agreement n  | 0         | 0006          | TEST       |                    |
| Line valid from |           | 210601 📋      |            |                    |
| Status          |           | 20-Final      | *          |                    |
| Item number     |           | MM-ITM-002    | iten       | n 0014565456456456 |
| Net price used  |           |               |            |                    |
| Bonus gen       |           | 2-Generat and | pay 👻      |                    |
| Unit of measure | 3         | EA            |            |                    |
| Quantit         | y Price   | Spqty         | Disc       | Disc/unit          |
|                 |           |               |            |                    |
|                 | 1 20.0000 | 10            | 0.00       |                    |
|                 | 0 20.0000 | 10            | 7.00       |                    |
| 1               | 20.0000   |               |            |                    |
| 1               | 0 20.0000 | 10            | 16.00      |                    |

| Customer        |          | VABUUUT     | Jaime   | Del | 10        |     |
|-----------------|----------|-------------|---------|-----|-----------|-----|
| BI agreement no |          | 0006        | TEST    |     |           |     |
| Line valid from |          | 210601 📋    |         |     |           | Lin |
| Status          |          | 20-Final    |         | Ŧ   |           |     |
| Item number     |          | MM-ITM-005  | 5       | IT  | EM 05     |     |
| Net price used  |          |             |         |     |           | Cu  |
| Bonus gen       |          | 2-Generat a | ind pay | •   |           | Co  |
| Unit of measure |          | EA          |         |     |           | Sa  |
| Quantity        | Price    | Spqt        | ty Dis  | ic  | Disc/unit |     |
|                 |          |             |         |     |           |     |
| 10              | 158.0000 |             | 0.0     | 00  | 23.0000   |     |
| 200             | 158.0000 |             | 0.0     | 0   | 35.0000   |     |
|                 |          |             | 0.0     | 00  |           |     |
|                 |          |             |         |     |           |     |